#### ACS Publications

เป็นฐานข้อมูลวารสารอิเล็กทรอนิกส์ ทางด้านเคมีของสมาคม American Chemical society

การตั้งค่าให้แจ้งเตือนต้องไปที่ e-mail preference center

1. ไปที่หน้า Profile

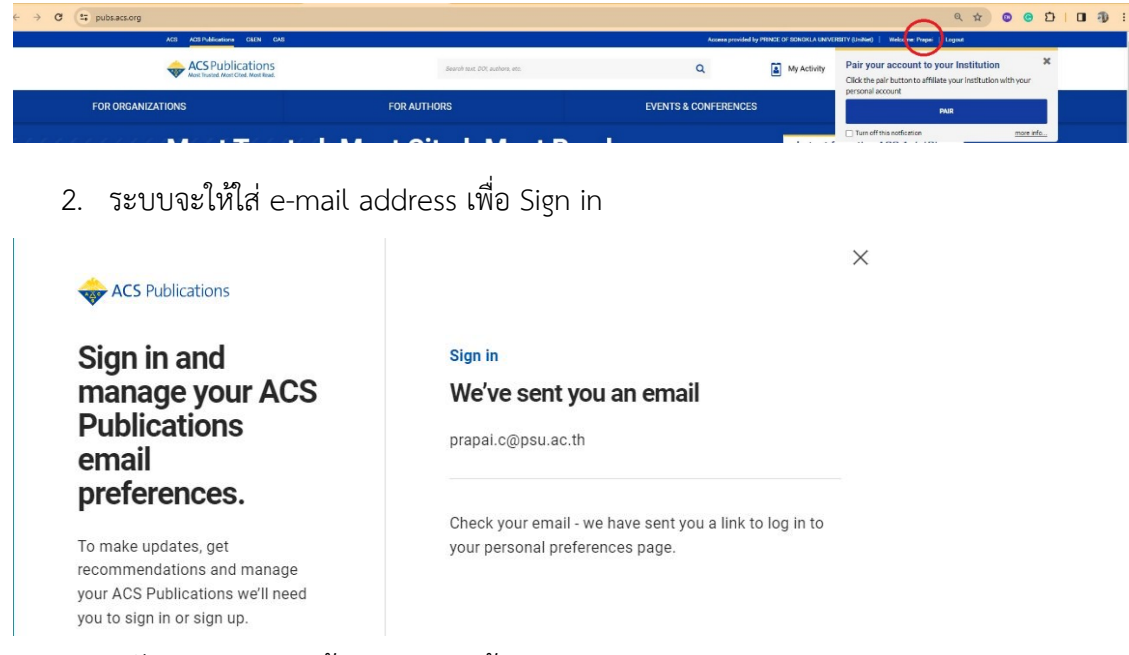

3. หลังจาก Sign in แล้วจะปรากฎหน้าจอ

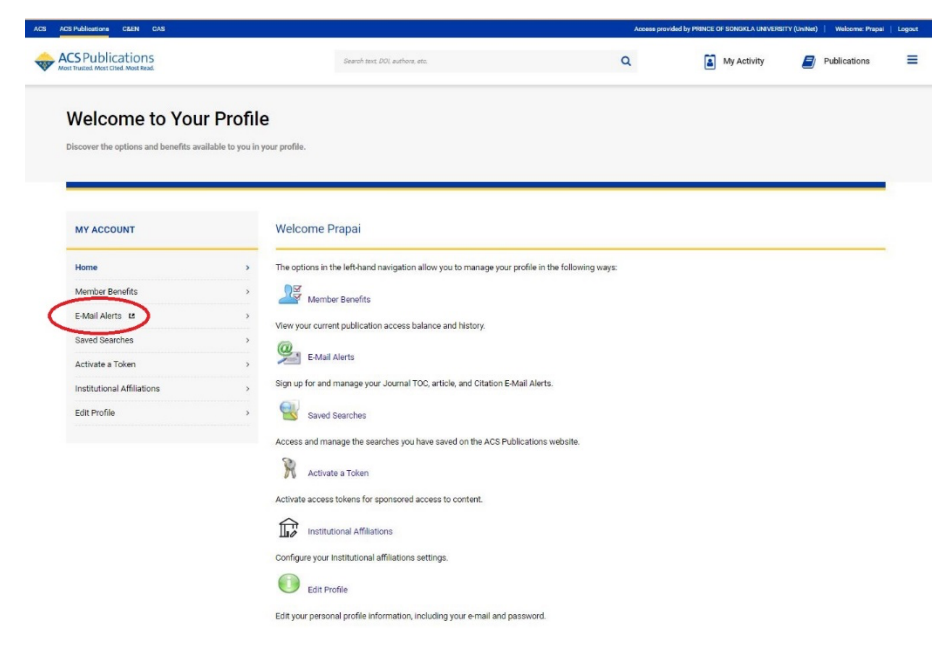

### ฐานข้อมูล ACS จะมีการแจ้งเตือนทางอีเมล 5 ประเภท ดังนี้

- 1. Interests
- 2. Journals
- 3. Newletters
- 4. Search&Citations
- Interests ACS ให้คุณกำหนดสาขาวิชาที่คุณสนใจติดตามความก้าวหน้าทางวิชาการ โดย ให้คลิกที่เครื่องหมาย + ที่มุมล่างซ้ายของชื่อสาขาวิชาที่คุณสนใจ ดังภาพ

| RECOMMENDATIONS                                                               | INTERESTS                                                                    | JOURNALS                          | NEWSLETTERS                         | SEARCH & CITATIONS                                                   | PROFILE SETT                                  | NGS                               |                                                 |   |
|-------------------------------------------------------------------------------|------------------------------------------------------------------------------|-----------------------------------|-------------------------------------|----------------------------------------------------------------------|-----------------------------------------------|-----------------------------------|-------------------------------------------------|---|
| Interests                                                                     |                                                                              |                                   |                                     |                                                                      |                                               |                                   |                                                 |   |
| Choose y interests                                                            | our scier                                                                    | ntific                            | Your into<br>Manage th              | erests<br>ne interests you're curre                                  | ntly following.                               |                                   |                                                 |   |
| Tell us what you'<br>email you the late<br>ACS Publications<br>your recommend | re interested in an<br>est news in that fi<br>a. It also helps us<br>ations. | nd we'll<br>eld from<br>to refine | (#                                  | Agriculture and food                                                 | chemistry                                     |                                   | Unfollow                                        |   |
| Signed in as:<br>prapai.c@psu.ac.th<br><u>Not vou?</u>                        |                                                                              |                                   | Add new<br>Select the<br>related to | v interests<br>interests most relevant<br>that field. We'll also use | to you and we will s<br>them to tailor your p | end you emails<br>ecommendations. |                                                 |   |
|                                                                               |                                                                              |                                   | Analytical                          | chemistry Biok                                                       | rgy and biological<br>nistry                  | Catalysis                         | Chemical biology                                |   |
|                                                                               |                                                                              |                                   | Chemical<br>and indust<br>chemistry | engineering<br>trial                                                 | nistry education                              | Cross-disciplinary                | Earth, space, and<br>environmental<br>chemistry | Đ |
|                                                                               |                                                                              |                                   |                                     |                                                                      |                                               |                                   |                                                 |   |

ระบบจะ list สาขาวิชาที่สนใจไว้หากไม่ต้องการติดตามความก้าวหน้าในสาขาวิชานั้น ๆ ให้คลิกที่

Unfollow

### 2. Journal E-mail alert

เลือกชื่อวารสารที่สนใจ โดยไล่เรียงจากรายชื่อวารสาร จากเมนู Publications ที่มุมบน

ด้านขวา ดังภาพ

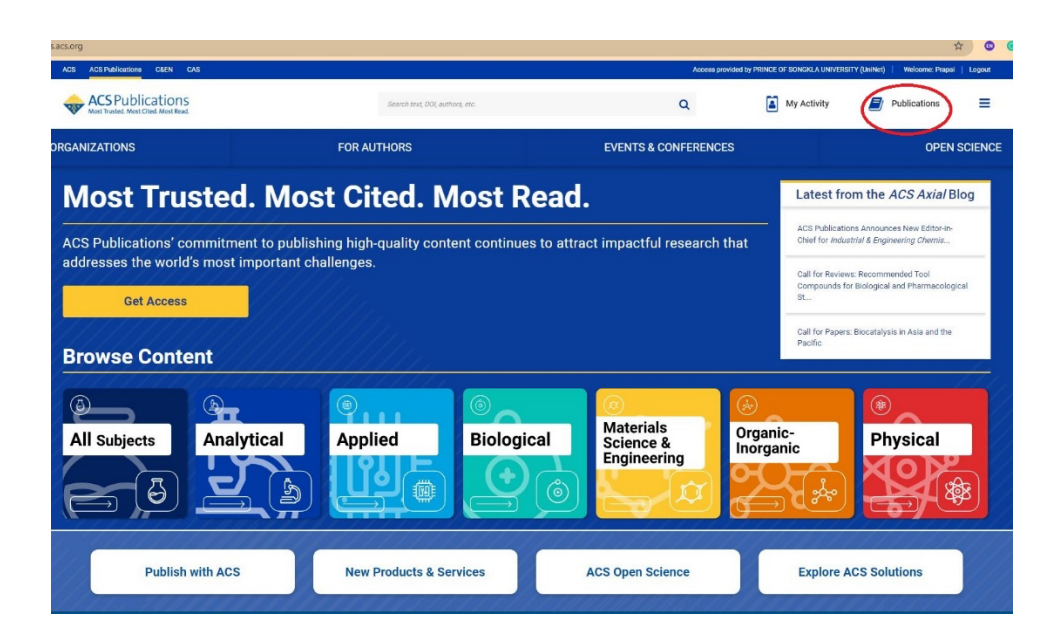

lora Nikou, ... and Maria Halabalak

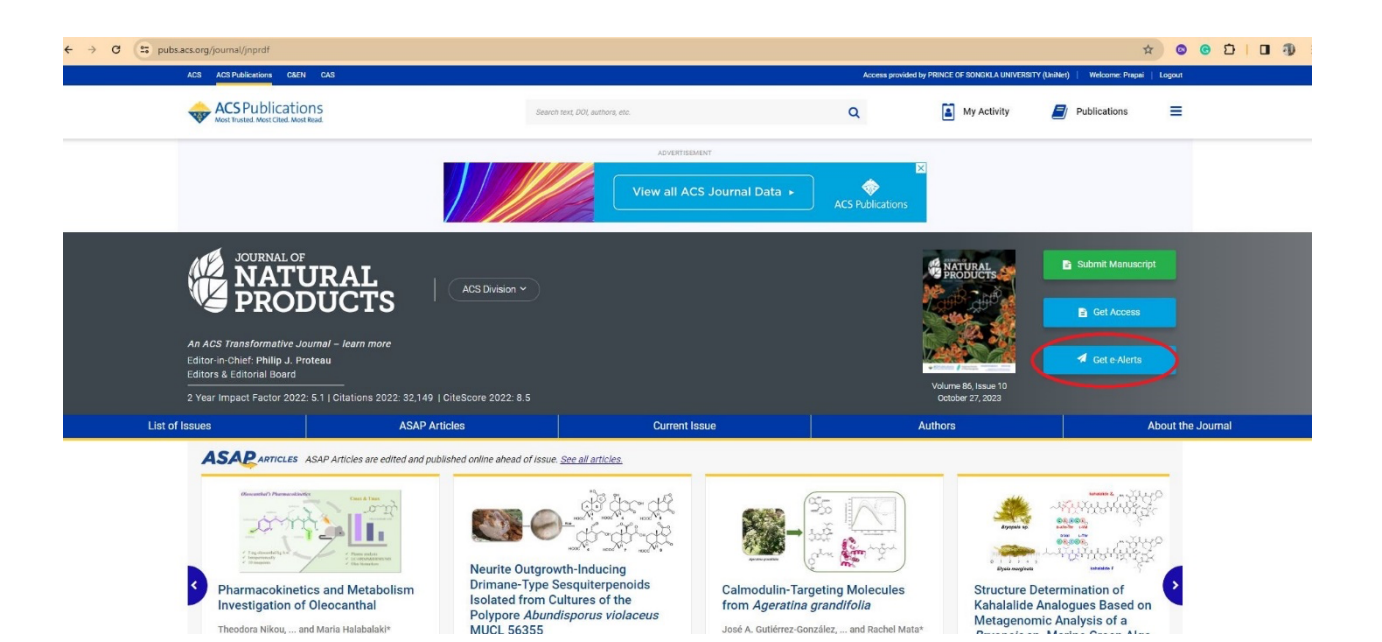

José A. Gutiérrez-González, ... and Rachel Mata\*

# โปรแกรมจะให้ใส่ E-mail address ดังภาพ ให้ใส่อีเมล และคลิกที่คำว่า follow Journal

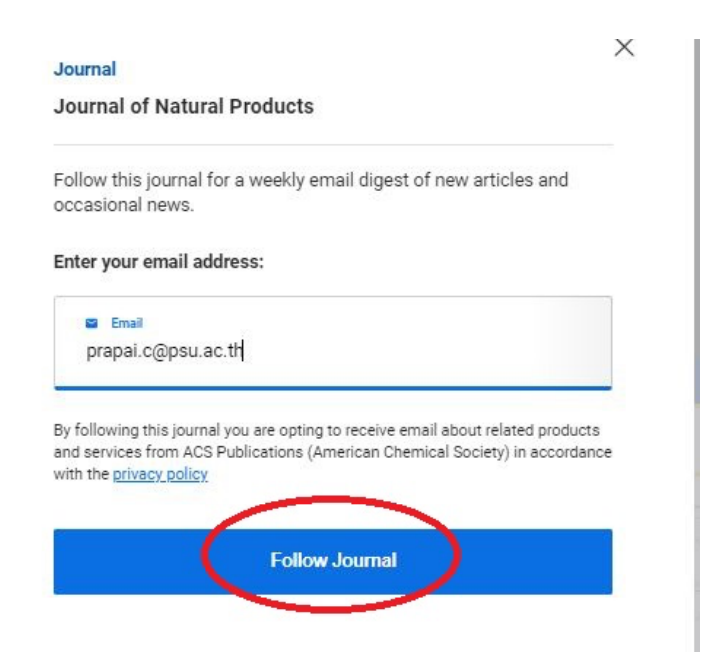

# หรือ เลือกรายชื่อวารสารของ ACS จากหน้า E-mail Preference Center ดังภาพ

|                                                                                                    | Journals                                                                                                 | you're following                                        |               |                                                 |                     |                                   |
|----------------------------------------------------------------------------------------------------|----------------------------------------------------------------------------------------------------|---------------------------------------------------------|---------------|-------------------------------------------------|---------------------|-----------------------------------|
| Journals                                                                                                    | You can change the frequency and type of email updates you receive for<br>each journal you're following. |                                                         |               |                                                 |                     |                                   |
| Manage the Journals<br>you're following.<br>Manage your email preferences for the<br>lournals you're currently following and find | science                                                                                                  | ACS Central Science<br>News: Off e-Alerts: On           |               |                                                 |                     | Edit                              |
| ecommendations for other related journals<br>ve think you'll be interested in.                                                    | Stately                                                                                                  | Journal of Natural Proc<br>News: On e-Alerts: On        | ducts         |                                                 |                     | Edit                              |
| ligned in as:                                                                                                    |                                                                                                    |                                                         |               |                                                 |                     |                                   |
| irapai.c@psu.ac.th                                                                                                    |                                                                                                    |                                                         |               |                                                 |                     |                                   |
| let you?                                                                                                    | Recomm                                                                                                   | nended journals to f                                    | follow        |                                                 |                     |                                   |
|                                                                                                    | We recomm<br>follow.                                                                                     | nend journals based on y                                | our interest  | s and other journals you                        |                     |                                   |
|                                                                                                    | Click on the<br>digest of n                                                                              | e journals you'd like to fo<br>ew articles and occasion | ollow, and we | e will email you a weekly                       |                     |                                   |
|                                                                                                    | <del>futonen</del>                                                                                       | Environmental<br>Science &<br>Technology                | PHISICI, C    | The Journal of<br>Physical Chemistry<br>C       | Medical Charity     | Journal of Medicinal<br>Chemistry |
|                                                                                                    |                                                                                                    |                                                         |               | •                                               |                     | ۲                                 |
|                                                                                                    |                                                                                                    | Analytical Chemistry                                    |               | Precision Chemistry                             |                     | Chemical Reviews                  |
|                                                                                                    | multiplical                                                                                              |                                                         | 798896- O     |                                                 | CHEMICAL<br>REVIEWS |                                   |
|                                                                                                    |                                                                                                    | ٠                                                       |               | +                                               |                     | ÷                                 |
|                                                                                                    |                                                                                                    | Journal of the<br>American Society<br>for Mass          | 1400 Source   | The Journal of<br>Physical Chemistry<br>Letters |                     | Chem & Bio<br>Engineering         |
|                                                                                                    | E subjiting,                                                                                             | Spectrometry                                            | LETTERS       |                                                 |                     |                                   |
|                                                                                                    |                                                                                                    | (+)                                                     |               | (+)                                             |                     | (+)                               |

คลิกเครื่องหมาย + ที่มุมล่างขวาของวารสารนั้น ๆ ระบบจะ list รายชื่อวารสารนั้น ๆ ไว้ในส่วนของ Journals you're following และสามารถคลิกที่ Edit เพื่อกำหนดรอบของการส่งแจ้งเตือนใน อีเมล เช่น ทุกวัน ทุกสัปดาห์ หรือทุกเดือน

3. Newsletters มีวิธีการเช่นเดียวกันกับการติดตามวารสารที่สนใจ โดยเลือกชื่อ Newsletters ที่สนใจ โดยไล่เรียงจากรายชื่อวารสาร จากเมนู Publications ที่มุมบนด้านขวา ดังภาพ

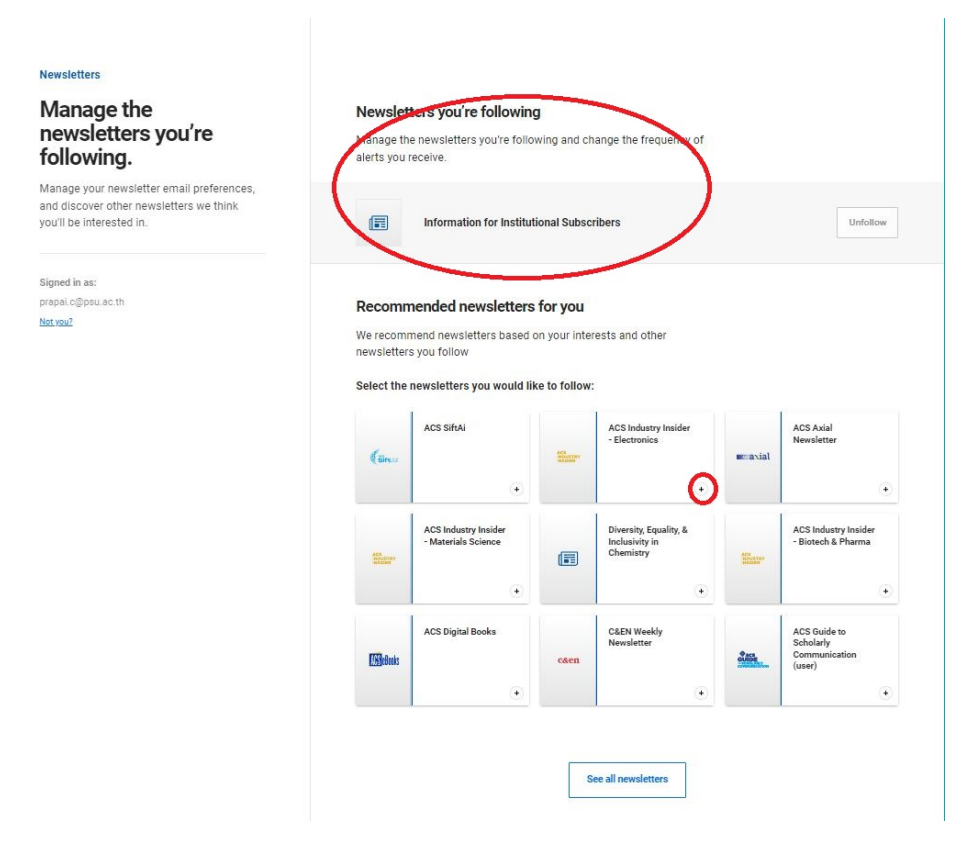

ระบบจะ list รายชื่อ Newsletter ที่สนใจไว้ใน Newsletters you're following และสามารถคลิกที่ Unfollow เพื่อยกเลิกการส่งแจ้งเตือนใน อีเมล

### 4. Search & Citations

กรณีที่ต้องการแจ้งเตือนตามหัวข้อที่สนใจหรือตามคำค้น (Search) มีวิธีการดังนี้

1. ค้นคำสำคัญหรือหัวข้อที่สนใจให้ระบบแจ้งเตือน จะปรากฏหน้าจอ ดังภาพ

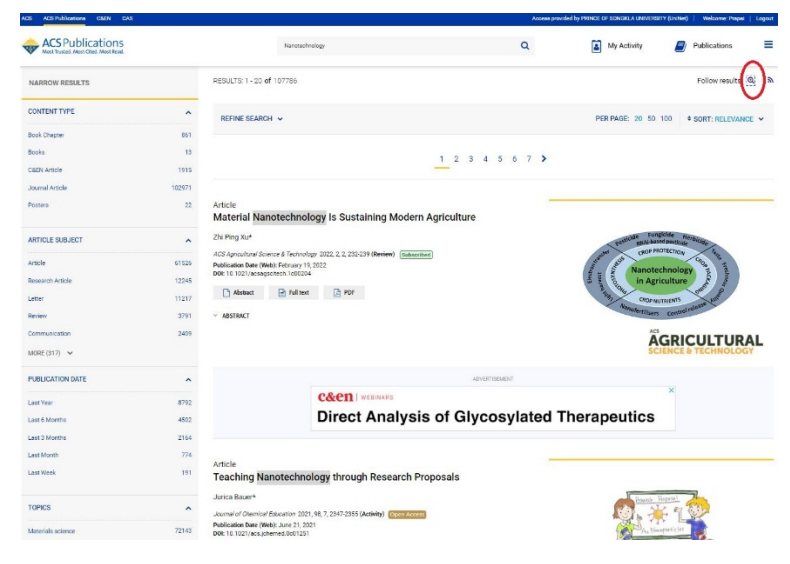

2. คลิกรูปแว่นขยายท้ายคำว่า Follow results ที่มุมบนขวา จะปรากฏหน้าจอให้ใส่อีเมล และตั้งชื่อ alert ดังภาพ

| Save this search         |          |  |  |  |  |  |
|--------------------------|----------|--|--|--|--|--|
| Name:                    |          |  |  |  |  |  |
| nanotechnology           |          |  |  |  |  |  |
| Alert me to new results: |          |  |  |  |  |  |
| ●Never ○Daily ○Weekly ○  | OMonthly |  |  |  |  |  |
| Save searc               | <b>b</b> |  |  |  |  |  |

กรณีที่ต้องการแจ้งเตือนการนำบทความที่สนใจไปอ้างอิง (Citation) มีวิธีการดังนี้

1. ค้นหาบทความที่สนใจ และเปิดหน้ารายละเอียดของบทความ